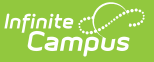

## **Unlock Course Plans**

Last Modified on 10/21/2024 8:19 am CDT

Tool Search: Course Plan Administration

This mode unlocks courses in the student's Course Plan for the selected calendar for the grade level in which the student is currently enrolled. When courses on a course plan are not locked, students have the ability to make changes using the Academic Planner tool in the Portal.

Plans that are locked can only be modified by a counselor.

| Course Plan Adm                                                     | inistration ☆                                                                                  |                                                         | Student Information >                        | Program Administration > Course Plan Administration                 |
|---------------------------------------------------------------------|------------------------------------------------------------------------------------------------|---------------------------------------------------------|----------------------------------------------|---------------------------------------------------------------------|
| Course Plan Administration                                          |                                                                                                |                                                         |                                              |                                                                     |
| This tool is used to perform bat<br>plans, post diplomas to the gra | ch operations on multi-year student course pl<br>duation record and post the planned courses t | ans and can mass add/remo<br>o Course Requests for sche | ove/replace courses, calculate (<br>eduling. | Sraduation and Academic program on-track status, lock/unlock course |
| Select Mode                                                         |                                                                                                |                                                         |                                              |                                                                     |
| Unlock course plans                                                 | -                                                                                              |                                                         |                                              |                                                                     |
| Refresh Show top 50                                                 | tasks submitted between 02/04/201 02/04/201                                                    | 4 and 02/11/2014                                        | 1                                            | _                                                                   |
| Queued Time                                                         | Report Title                                                                                   | Status                                                  | Download                                     |                                                                     |
| 02/07/2014 01:40:26 PM                                              | Calculate on-track status                                                                      | Completed                                               | Get the report                               |                                                                     |
| 02/07/2014 12:07:38 PM                                              | Calculate on-track status                                                                      | Completed                                               | Get the report                               |                                                                     |
| 02/07/2014 11:12:37 AM                                              | Calculate on-track status                                                                      | Completed                                               | Get the report                               |                                                                     |
| 02/05/2014 01:37:48 PM                                              | Post diplomas                                                                                  | Completed                                               | Get the report                               |                                                                     |
| 02/05/2014 01:32:03 PM                                              | Post diplomas                                                                                  | Completed                                               | Get the report                               |                                                                     |
|                                                                     | RUN                                                                                            |                                                         |                                              |                                                                     |
|                                                                     |                                                                                                | Unlock Cours                                            | se Plans Mode                                |                                                                     |

## **Unlock Course Plans**

- 1. Select the Unlock Course Plans mode from the dropdown list.
- 2. Click the **Run** button.
- 3. A pop-up message indicating course plans have been unlocked. Click **OK** to acknowledge this.

| Lock                      | ed course plans can only b                                                 | e altered by a counselor. Future years will | remain unlo                                      |
|---------------------------|----------------------------------------------------------------------------|---------------------------------------------|--------------------------------------------------|
| 50 <del>▼</del> ta<br>  R | ★ tasks submitted bet Report Title Calculate on-track Calculate on-track   | Course Plan records unlocked.               | load<br>t the rep<br>t the rep                   |
|                           | Calculate on-track<br>Post diplomas<br>Post diplomas<br>Calculate on-track | ОК                                          | t the rep<br>t the rep<br>t the rep<br>t the rep |
|                           |                                                                            |                                             |                                                  |

Infinite Campus